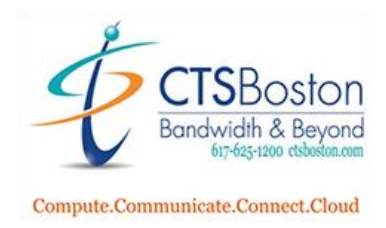

## Installing and Using MessagePro Office (Mobile)

1. Access App store on your Mobile Device and download MessagePro Office

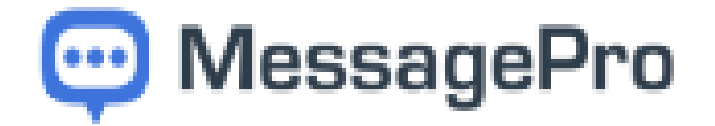

2. Click on GET application and it will download

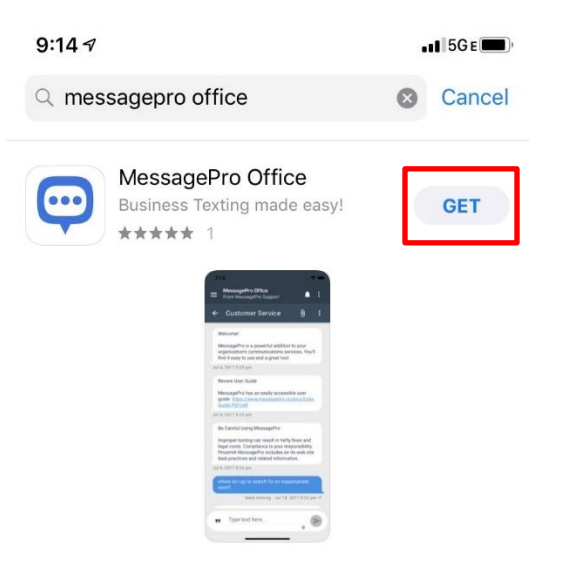

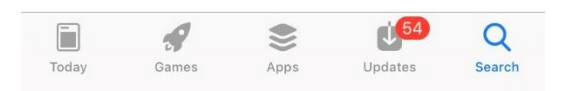

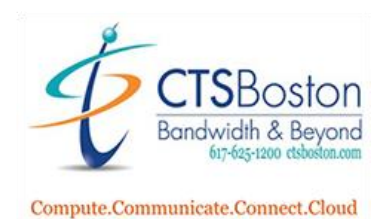

3. Once the MessagePro Office app downloads, click on the app on your screen, click on Allow MessagePro Office Notifications

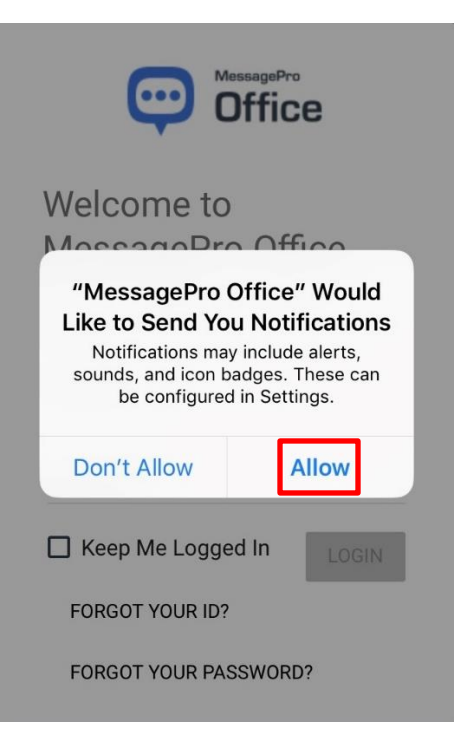

4. Go to your email and find the message from <u>customerservice@messagepro.com</u>, enter your credentials: login is your <u>first.lastname@1+telephonenumber</u> and place a <u>Check</u> mark in <u>Keep Me Logged In</u>, click LOGIN

| Celly Molloy                               |                            |                       |
|--------------------------------------------|----------------------------|-----------------------|
| Your Username:<br>kelly.molloy@16179953007 | Your Password:<br>9XYduyNP | Welco<br>Messa        |
|                                            |                            | Enter your<br>account |
|                                            |                            | kelly.mol             |
| 1                                          |                            | •••••                 |
|                                            |                            | Кеер                  |
|                                            |                            | FORGO                 |

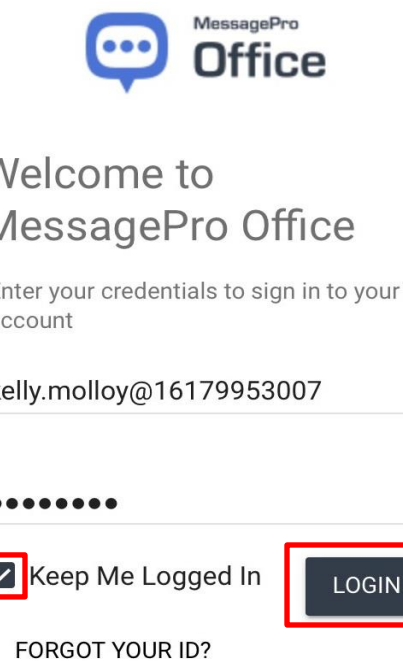

FORGOT YOUR PASSWORD?

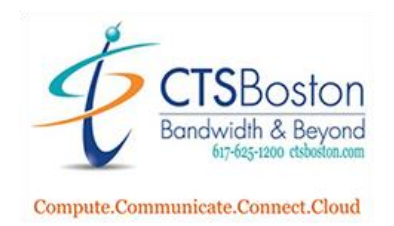

5. At the "Welcome to MessagePro Office," you must arrow through 6 screens by touching the arrow at bottom right of your screen. You will see the features of the system including: Powerful Messages, Easy Administration, Integrated with Contacts, Keyword & Auto Reply, Comprehensive Reports. Press Get Started

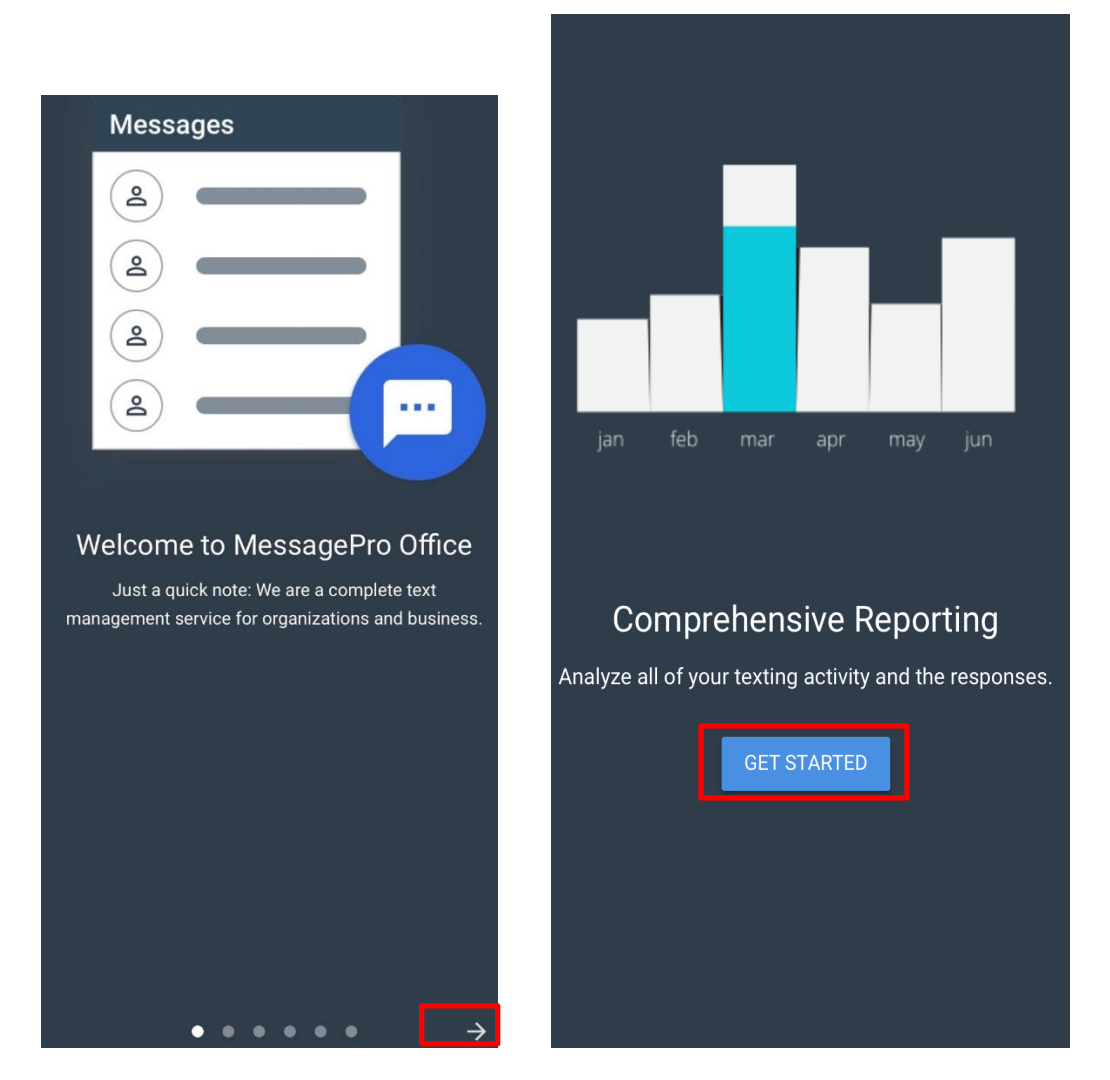

6. Change your password for security, click the 3 dots top right, choose change password and Save

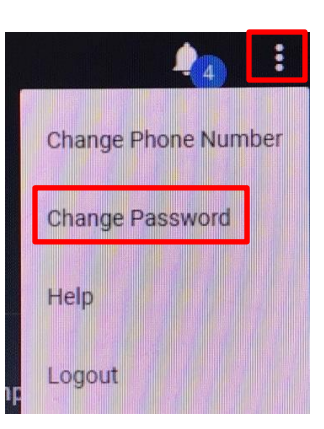

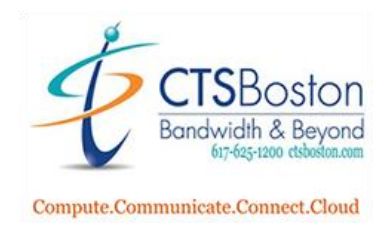

7. If the application is open on your phone you will see the new texts like all other texts. If you have closed the application, you will receive a notification, click on it and press Login and you will be brought to text message

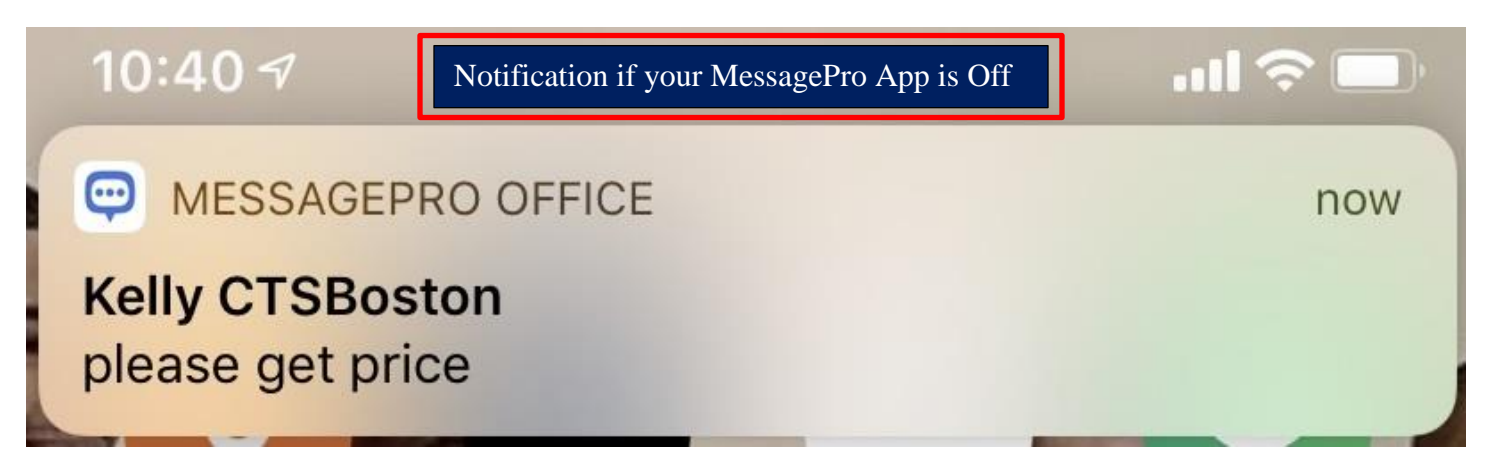

8. Clients can text pictures. You can add attachments, pictures etc. to text

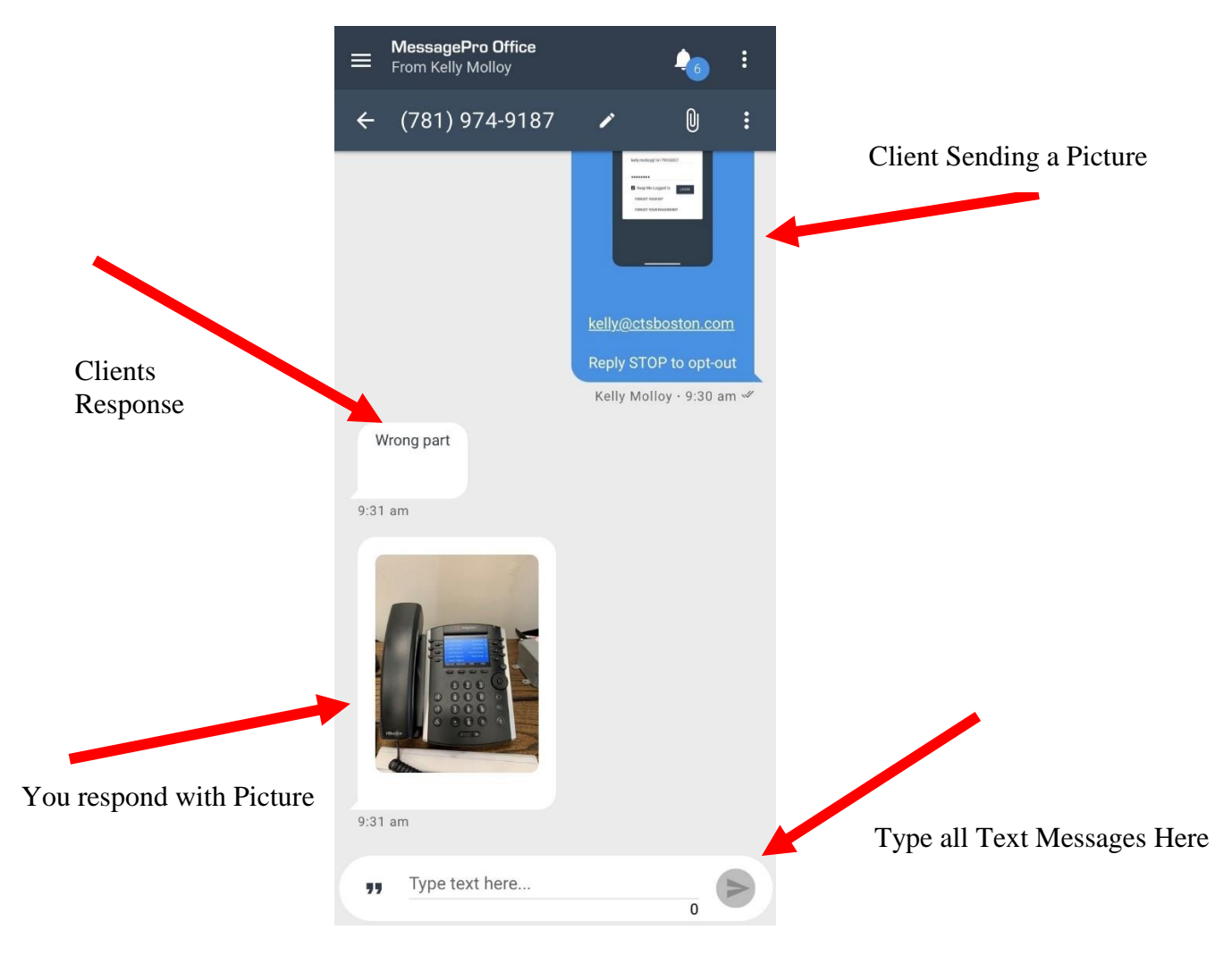

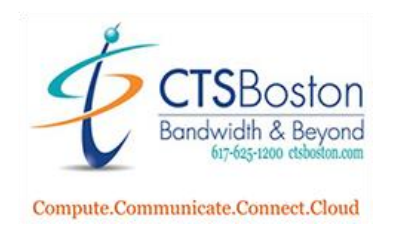

9. You can add contacts for your clients, including importing. Click 3 lines in top left of screen

| From Kelly Molloy       |       |
|-------------------------|-------|
| Contacts                | ٩     |
| CONTACTS                | LISTS |
| <b>2</b> (781) 413-1103 |       |
| Cameron Vonthron        |       |
| Customer Service        |       |
| Steven Braga            |       |
|                         |       |

## You can import lists, create your own list and add contacts individually

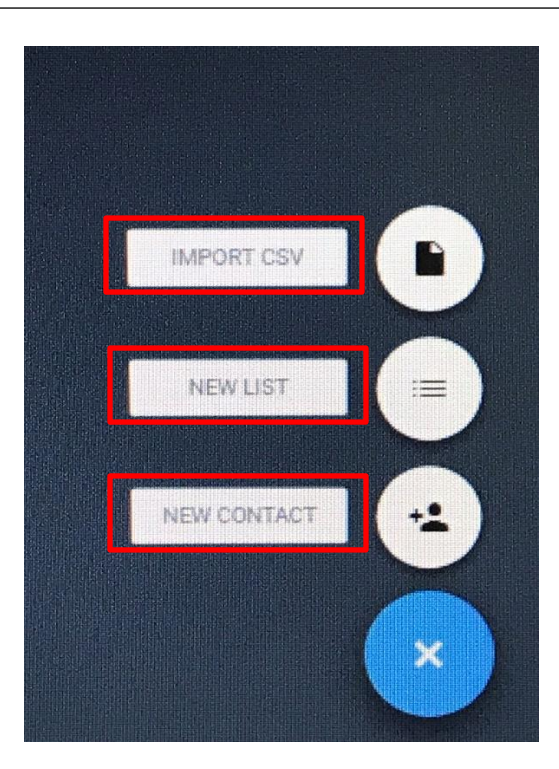

**CTS**Boston Bandwidth & Beyond